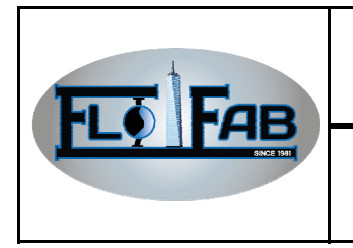

Approbation par: Richard S. Poulin

No. :

Révision : 0

Warning: The present document has been produced with a Duplex System. The same procedures apply for a Simplex, Triplex, Quadruplex or Quintuplex pump system.

### 1.0 SCREEN DEFINITION:

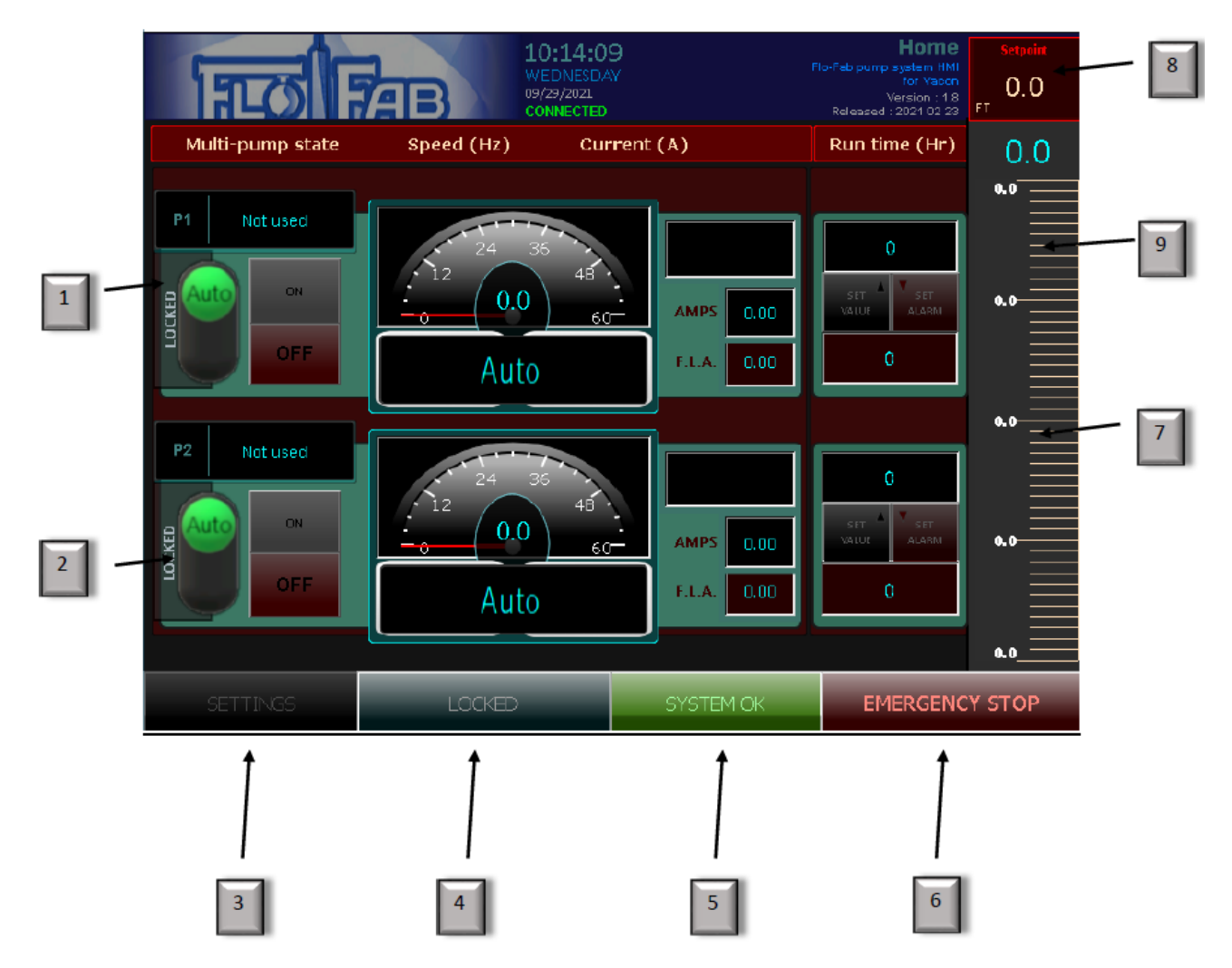

### MAIN SCREEN

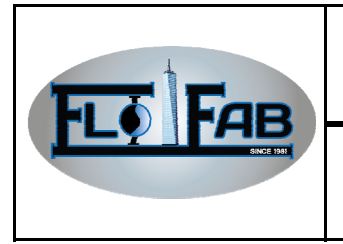

| Approbation par:  | <b>Date</b> : 19 Mars 2021 |              |  |
|-------------------|----------------------------|--------------|--|
| Richard S. Poulin | No. :                      | Révision : 0 |  |

1.1 Main screen:

The main screen giving access the system when you press "LOCKED" (#4)

#1 "AUTO" choose if you want to put P1 in automatic mode or manual mode.

#2 "AUTO" choose if you want to put P2 in automatic mode or manual mode.

- #3 "SETTING" giving access for all systems settings
- #4 "LOCKED" security access button. Need to press for accessing HMI System
- #5 "SYSTEM OK" define if the system is up and running and give access on the alarm page
- #6 "EMERGENCY STOP" press it when you want to stop the system in emergency mode
- #7 "SCALE" graphic scale of pressure in process
- #8 "SETPOINT" setpoint setting that you determine in PSI
- #9 Digital displaying pressure in process

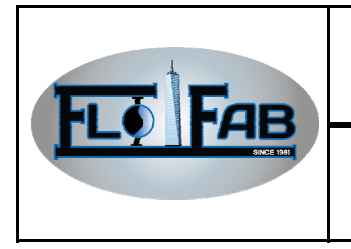

| Approbation   | par:  |
|---------------|-------|
| Richard S. Po | oulin |

Révision : 0

### 2.0 FIRST STEP: UNLOCK YOUR SCREEN:

#### 2.1 Need to press "LOCKED" to function:

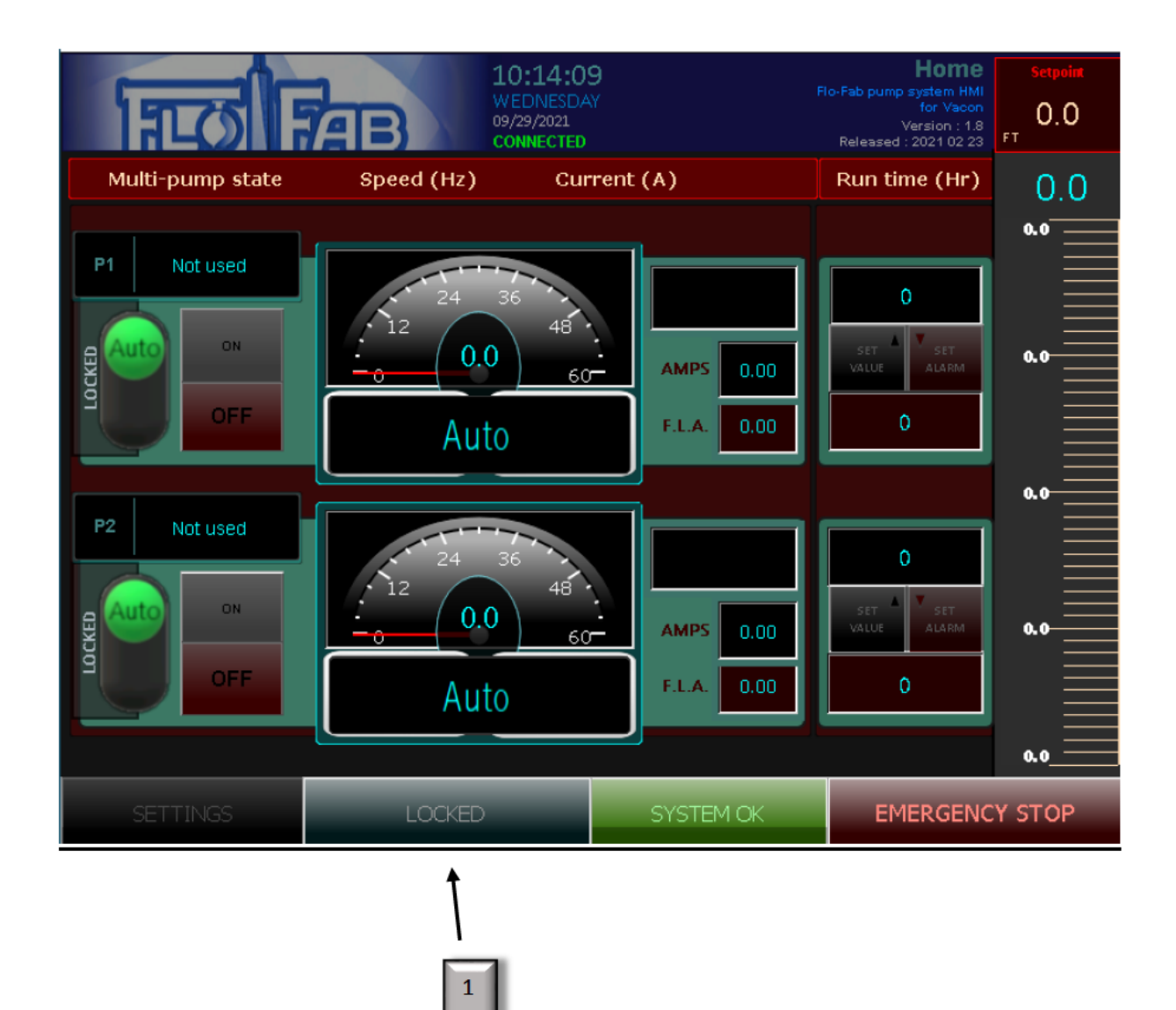

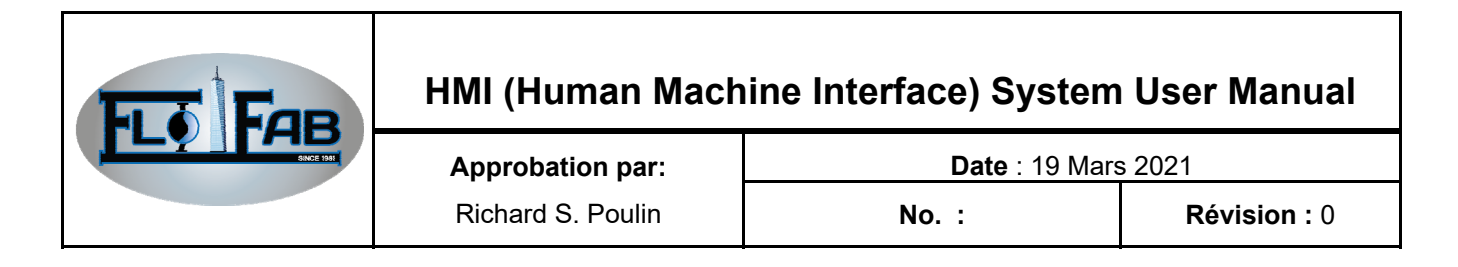

2.2 Press "2222" (1) to unlock the function and press "ENT" (2)

| ារ     | न्त्री     | AB      |         | 20:21:33<br>MONDAY<br>03/29/2021<br>CONNECTED | 3        |        | Flo-Fab pu<br>Releas | Home<br>mp system HMI<br>for Vacon<br>Version : 1.8<br>ed : 2021 02 23 | Setpoint<br>0.0<br>FT |
|--------|------------|---------|---------|-----------------------------------------------|----------|--------|----------------------|------------------------------------------------------------------------|-----------------------|
| Multi- | pump state | Spe     | ed (Hz) | Cur                                           | rent (A) | Run t  | ime (Hr)             |                                                                        | 0.0                   |
| P1     | Not used   | Passwor | d       |                                               |          |        | ×                    |                                                                        | ۶<br>۲                |
|        | OFF        | 0       | 1       | 2                                             | 3        | DE     | EL                   |                                                                        | ••                    |
|        |            | 4       | 5       | 6                                             | 7        | <      | >                    |                                                                        |                       |
| P2     | Not used   | 8       | 9       | A                                             | в        | CL     | R                    |                                                                        |                       |
|        | ON         | С       | D       | E                                             | F        | EN     | лт<br>•              |                                                                        | a.0                   |
|        | OFF        | A       | uto     | F.L.A                                         | 0.00     |        | •                    |                                                                        |                       |
| SET    | TINGS      |         | LOCKED  |                                               | SYS      | ТЕМ ОК |                      | MERGENC                                                                | a.o                   |

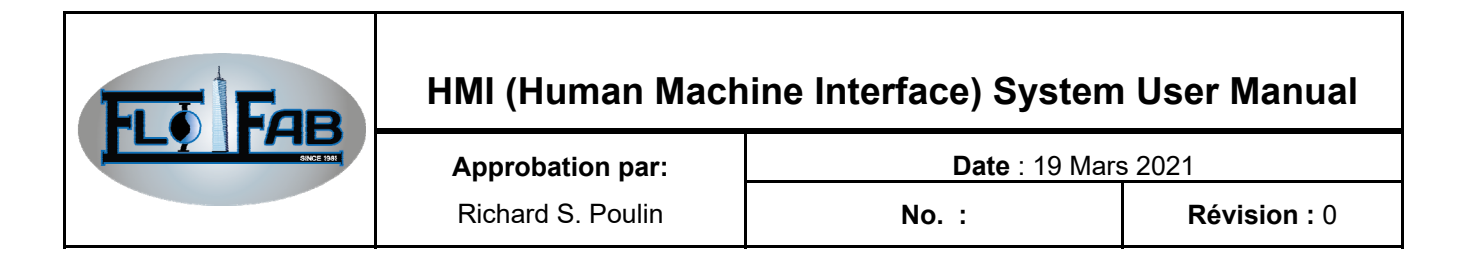

#### 2.3 Access to your HMI System:

After unlocking the HMI, you will see that the status is "UNLOCKED" (1)

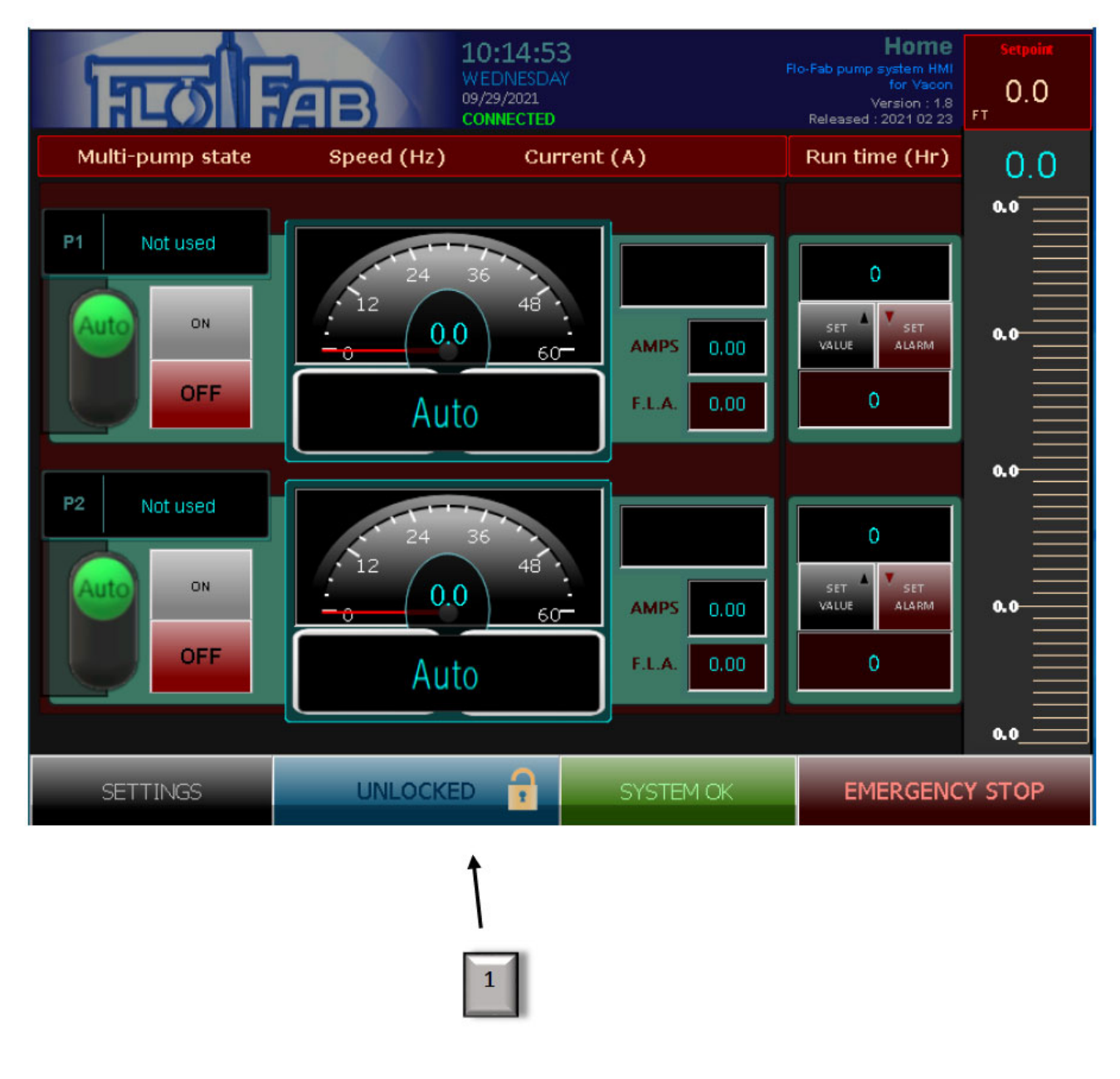

Now, it's time to configure your system

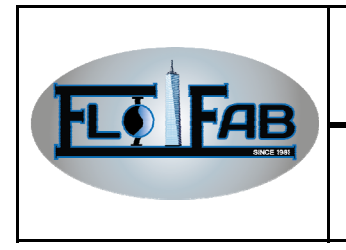

| Approbation par:  |
|-------------------|
| Richard S. Poulin |

Révision : 0

### 3.0 CONFIGURE YOUR HMI SYSTEM:

### 3.1 Go to setting (1):

| 1    | च्छी         | AB      |         | 20:21:33<br>MONDAY<br>03/29/2021<br>CONNECTED | 3        | I        | Flo-Fab pun<br>Release | Home<br>np system HMI<br>for Vacon<br>Version : 1.8<br>id : 2021 02 23 | Setpoint<br>0.0<br>FT |
|------|--------------|---------|---------|-----------------------------------------------|----------|----------|------------------------|------------------------------------------------------------------------|-----------------------|
| Mult | i-pump state | Spe     | ed (Hz) | Cur                                           | rent (A) | Run time | (Hr)                   |                                                                        | 0.0                   |
| P1   | Not used     | Passwor | d       |                                               |          |          | ×                      |                                                                        | 8                     |
|      | OFF          | 0       | 1       | 2                                             | 3        | DEL      |                        |                                                                        | 0.0                   |
|      |              | 4       | 5       | 6                                             | 7        | <        | >                      |                                                                        | 0.0                   |
| P2   | Not used     | 8       | 9       | A                                             | В        | CLR      |                        |                                                                        |                       |
| g    | ON           | с       | D       | E                                             | F        | ENT      |                        |                                                                        | 0.0                   |
|      | OFF          | A       | uto     | F.L.A                                         | 0.00     | 0        |                        |                                                                        |                       |
|      |              |         |         |                                               |          |          |                        |                                                                        | 0.0                   |
| SE   | ETTINGS      |         | LOCKED  |                                               | SYS      | ТЕМ ОК   | E                      | MERGENC                                                                | Y STOP                |

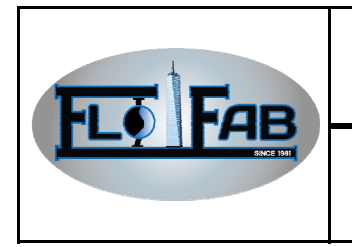

| Approbation par:  |  |
|-------------------|--|
| Richard S. Poulin |  |

No. :

Révision : 0

#### 3.2 On the first page of the settings:

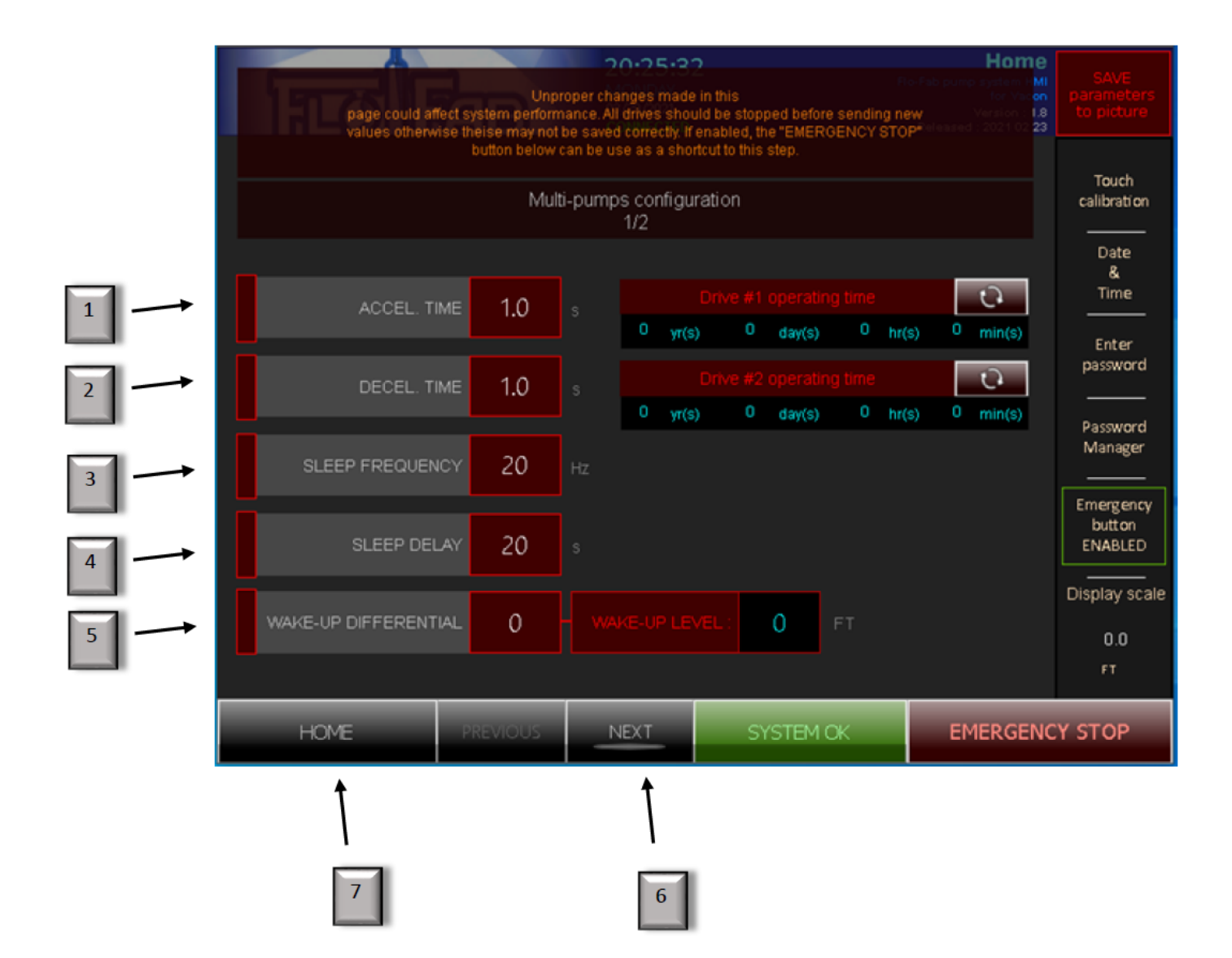

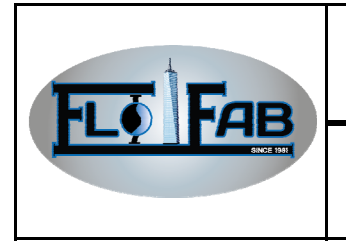

| Approbation par:  | <b>Date</b> : 19 Mars 2021 |              |  |
|-------------------|----------------------------|--------------|--|
| Richard S. Poulin | No. :                      | Révision : 0 |  |

#### 3.3 Setting definition

- #1 "ACCEL. TIME" enter the seconds that you need for acceleration
- #2 "DECEL. TIME" enter the seconds that you need for deceleration
- #3 "SLEEP FREQUENCY" enter the Hertz for the sleep frequency
- #4 "SLEEP DELAY" enter the seconds for sleep delay
- #5 "WAKE-UP DIFFERENTIAL enters the number of feet for wake-up differential
- #6 After finishing, click "NEXT"
- #7 Return to home page

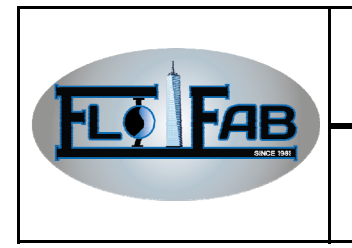

| Approbation par:  | <b>Date</b> : 19 Mars 2021 |              |  |
|-------------------|----------------------------|--------------|--|
| Richard S. Poulin | No. :                      | Révision : 0 |  |

#### 3.4 Settings second section:

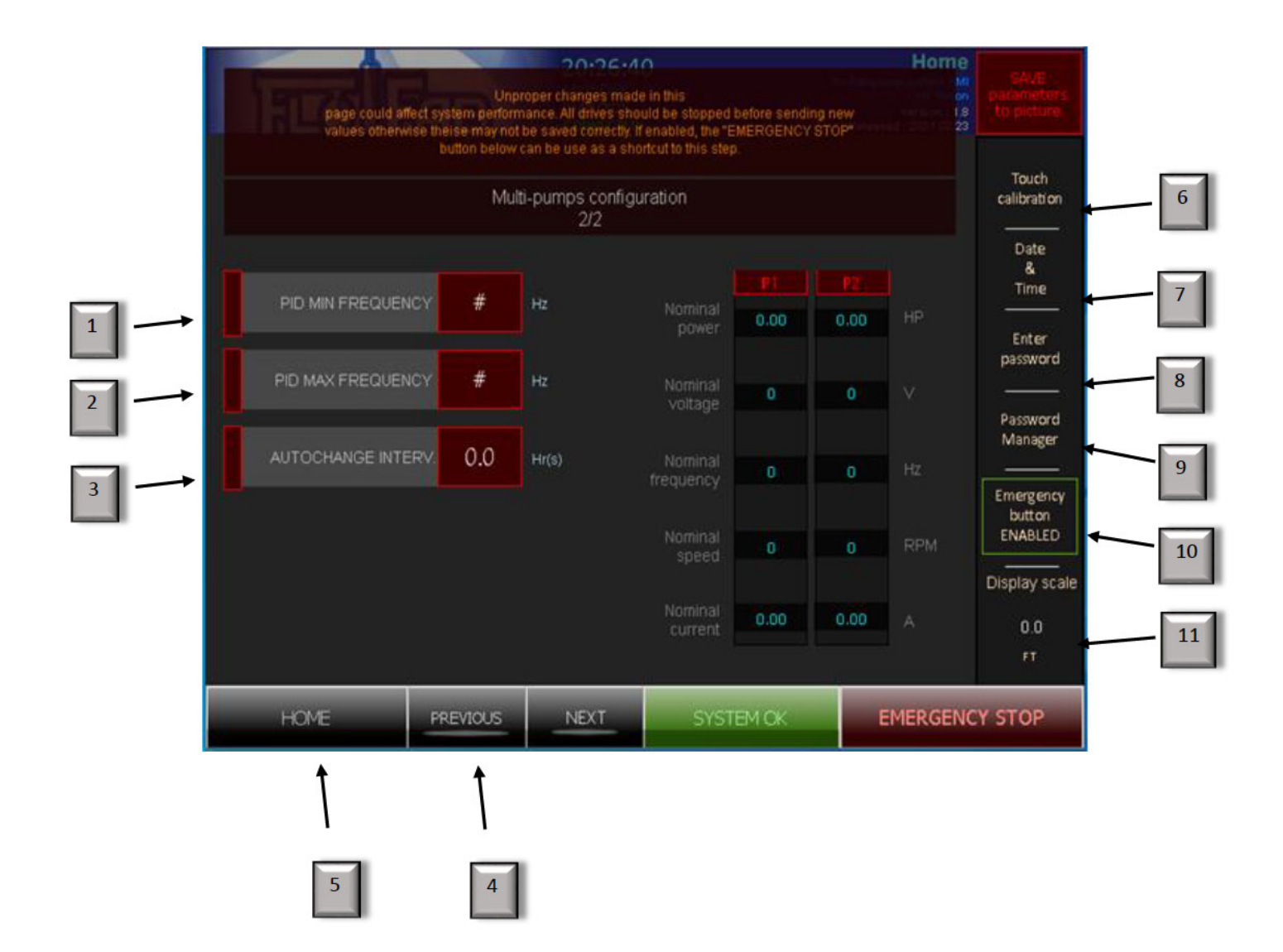

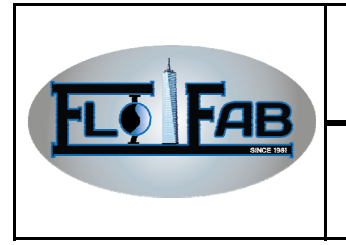

| Approbation par:  | <b>Date</b> : 19 Mars 2021 |              |  |
|-------------------|----------------------------|--------------|--|
| Richard S. Poulin | No. :                      | Révision : 0 |  |

#### 3.5 Second section definition

- #1 "PID MIN FREQUENCY" enter the number of Hertz for minimum frequency
- #2 "PID MAX FREQUENCY enter the number of Hertz for maximum frequency
- #3 "AUTOCHANGE INTERV. Enter the hours and minutes for auto-change interval
- #4 You can click "PREVIOUS" if you want to return to the first page of settings
- #5 You can click "HOME" to return on the main page
- #6 For calibration, touch your screen
- #7 Changing the date and time on the system
- #8 To enter your password if it's required
- #9 For managing your password
- #10 Enable or disable, touch button emergency
- #11 Display scaling the bar graph of 250 psi or 500 psi

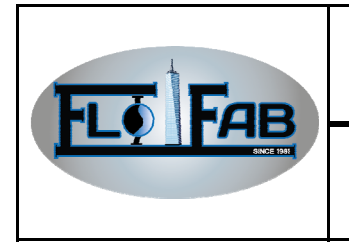

Révision: 0

#### 4.0 EMERGENCY STOP

When you press Emergency Stop button (1), see next page the status:

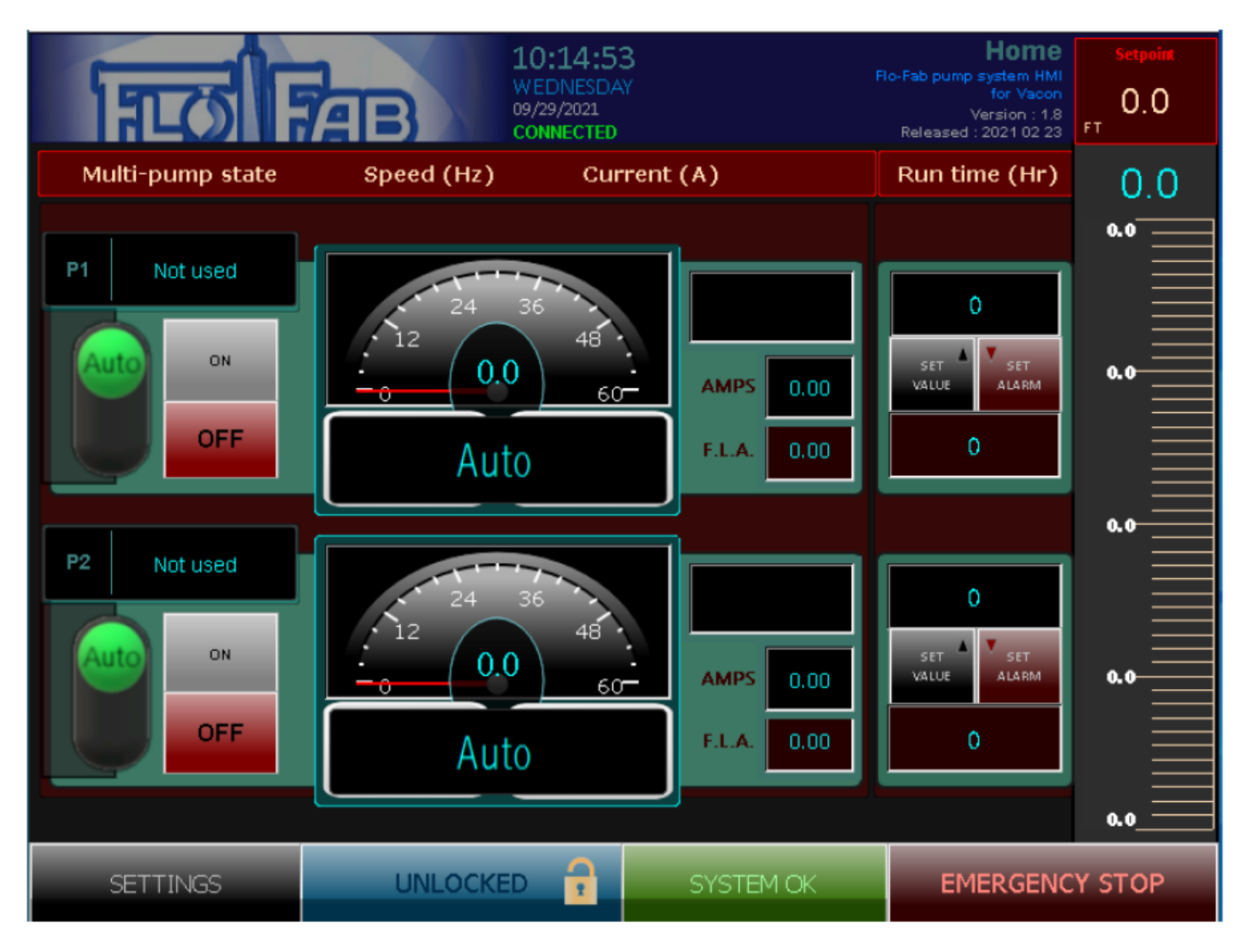